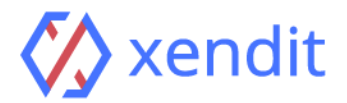

## BSI Payment Guide via ATM and I/M-Banking - 2021

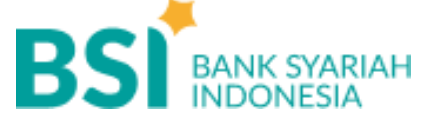

ATM

| English                                                                                                    | Indonesia                                                                                                    |
|----------------------------------------------------------------------------------------------------|----------------------------------------------------------------------------------------------------|
| <ul> <li>STEP 1: FIND NEAREST ATM OF BSI</li> <li>1. Insert your BSI ATM card and PIN</li> <li>2. Enter your ATM PIN</li> <li>STEP 2: PAYMENT DETAILS</li> <li>1. Select Menu "Payment/Purchase"</li> <li>2. Select "Institution"</li> <li>3. Enter BSI VA code Virtual Account Number<br/>Example: 9347988619428280</li> <li>4. Details displayed: NIM, Name, &amp; Total Bill</li> <li>5. Confirm your transaction details displayed</li> <li>STEP 3: TRANSACTION COMPLETED</li> <li>1. Your transaction is completed</li> <li>2. Once the payment transaction is completed, this<br/>invoice will be updated automatically. This may<br/>take up to 5 minutes</li> </ul> | <ul> <li>LANGKAH 1: TEMUKAN ATM BSI TERDEKAT</li> <li>1. Masukkan kartu ATM BSI anda</li> <li>2. Masukkan PIN</li> <li>LANGKAH 2: DETAIL PEMBAYARAN</li> <li>1. Pilih menu "Pembayaran/Pembelian"</li> <li>2. Pilih menu "Institusi"</li> <li>3. Masukkan kode BSI VA Nomor Virtual Account<br/>Contoh: 9347xxxxxxxx</li> <li>4. Detail yang ditampilkan: NIM, Nama, &amp; Total<br/>Tagihan</li> <li>5. Konfirmasi detail transaksi anda</li> <li>LANGKAH 3: TRANSAKSI BERHASIL</li> <li>1. Transaksi Anda telah selesai</li> <li>2. Setelah transaksi anda selesai, invoice ini akan<br/>diupdate secara otomatis. Proses ini mungkin<br/>memakan waktu hingga 5 menit</li> </ul> |

## Internet Banking

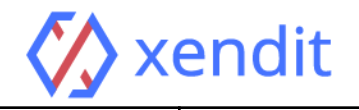

## Mobile Banking

| English                                                                                                    | Indonesia                                                                                                    |
|----------------------------------------------------------------------------------------------------|----------------------------------------------------------------------------------------------------|
| <ul> <li>STEP 1: LOG IN TO YOUR ACCOUNT</li> <li>1. Open BSI Mobile app</li> <li>2. Enter User ID and Password</li> <li>STEP 2: PAYMENT DETAILS</li> <li>1. Choose "Payment"</li> <li>2. Choose your source of payment</li> <li>3. Choose "Institution"</li> <li>4. Enter Xendit as institution name (code 9347)</li> <li>5. Enter Virtual Account Number without institution code</li> <li>Example: 988619428280</li> <li>6. Check your detail information and proceed</li> <li>7. Enter transaction token</li> <li>STEP 3: TRANSACTION COMPLETED</li> <li>1. Your transaction is completed</li> <li>2. Once the payment transaction is completed, this invoice will be updated automatically. This may take up to 5 minutes</li> </ul> | <ul> <li>LANGKAH 1: MASUK KE AKUN ANDA</li> <li>1. Buka aplikasi BSI Mobile</li> <li>2. Masukkan User ID dan Password</li> <li>LANGKAH 2: DETAIL PEMBAYARAN</li> <li>1. Pilih Menu "Pembayaran"</li> <li>2. Pilih Nomor Rekening BSI Anda</li> <li>3. Pilih menu "Institusi"</li> <li>4. Masukkan nama institusi Xendit (kode 9347)</li> <li>5. Masukkan Nomor Virtual Account tanpa diikuti kode institusi</li> <li>Contoh: 988619428280</li> <li>6. Konfirmasi detail transaksi anda</li> <li>7. Masukkan otentikasi transaksi/token</li> <li>LANGKAH 3: TRANSAKSI BERHASIL</li> <li>1. Transaksi Anda telah selesai</li> <li>2. Setelah transaksi anda selesai, invoice ini akan diupdate secara otomatis. Proses ini mungkin memakan waktu hingga 5 menit</li> </ul> |

## Interbank

| English                                                                                                    | Indonesia                                                                                                    |
|----------------------------------------------------------------------------------------------------|----------------------------------------------------------------------------------------------------|
| <ul> <li>STEP 1: LOG IN TO YOUR ACCOUNT</li> <li>1. Open your bank Mobile app</li> <li>2. Enter User ID and Password</li> <li>STEP 2: PAYMENT DETAILS</li> <li>1. Choose "Transfer"</li> <li>2. Choose "Interbank"</li> <li>3. Enter BSI VA Code "900" + Virtual Account</li> <li>Number</li> <li>Example: 9009347988619428280</li> <li>Note: For interbank via ATM, you need to include</li> <li>BSI Bank Code "451" before BSI VA Code "900"</li> <li>4. Input the nominal that you need to pay</li> <li>5. Select account type</li> <li>6. Confirm your transaction details displayed</li> <li>STEP 3: TRANSACTION COMPLETED</li> <li>1. Your transaction is completed</li> <li>2. Once the payment transaction is completed, this invoice will be updated automatically. This may take up to 5 minutes</li> </ul> | <ul> <li>LANGKAH 1: MASUK KE AKUN ANDA</li> <li>1. Buka aplikasi Mobile bank Anda</li> <li>2. Masukkan User ID dan Password</li> <li>LANGKAH 2: DETAIL PEMBAYARAN</li> <li>1. Pilih Menu "Transfer"</li> <li>2. Pilih Menu "Antar Bank"</li> <li>3. Masukkan BSI VA Code "900" + Nomor Virtual Account</li> <li>Contoh: 9009347988619428280</li> <li>Catatan: Untuk transfer antar bank via ATM, Anda harus memasukkan Kode Bank BSI "451" sebelum Kode BSI VA "900"</li> <li>4. Masukkan nominal yang ingin dibayarkan</li> <li>5. Pilih tipe rekening</li> <li>6. Konfirmasi detail transaksi Anda</li> <li>LANGKAH 3: TRANSAKSI BERHASIL</li> <li>1. Transaksi Anda telah selesai</li> <li>2. Setelah transaksi anda selesai, invoice ini akan diupdate secara otomatis. Proses ini mungkin</li> </ul> |

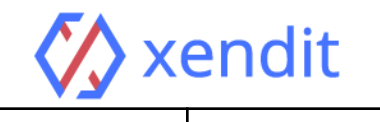